## **GigaDevice Semiconductor Inc.**

# GD32F10x Arm<sup>®</sup> Cortex<sup>®</sup>-M3 32-bit MCU

Application Note AN019

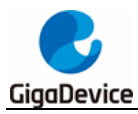

## **Tables of Contents**

| Table  | s of Contents            | .2  |
|--------|--------------------------|-----|
| List o | f Figures                | . 3 |
| List o | f Tables                 | .4  |
| 1. In  | troduction               | . 5 |
| 2. Li  | a interpreter migration  | . 6 |
| 2.1.   | Lua download             | . 6 |
| 2.2.   | Add Lua source code file | . 7 |
| 3. Li  | ia usage test            | 11  |
| 3.1.   | Test                     | 11  |
| 3.2.   | Other instruction        | 12  |
| 4. R   | evision history          | 13  |
|        |                          |     |

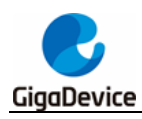

# **List of Figures**

| Figure 2-1. Lua download interface                    | 6  |
|-------------------------------------------------------|----|
| Figure 2-2. Lua historical version download interface | 6  |
| Figure 2-3. Lua file after decompression              | 7  |
| Figure 2-4. Lua file add path                         | 7  |
| Figure 2-5. Lua project configuartion                 | 8  |
| Figure 2-6. Add c file to Lua project configuration   | 8  |
| Figure 2-7h file path configuration                   | 8  |
| Figure 2-8. Change os_exit(lua_State * L)             | 9  |
| Figure 2-9. Added function                            | 9  |
| Figure 3-1. ROM and RAM occupancy                     | 12 |
|                                                       |    |

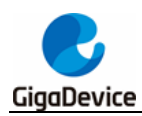

## List of Tables

| able 3-1. main.c           | .11 |
|----------------------------|-----|
| able 4-1. Revision history | 13  |

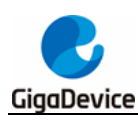

## 1. Introduction

Lua is a powerful, efficient, lightweight, embeddable scripting language. It supports procedural programming, object-oriented programming, functional programming, data-driven programming, and data description. Lua combines simple procedural syntax with powerful data description constructs based on associative arrays and extensible semantics. Lua is dynamically typed, runs by interpreting bytecode with a register-based virtual machine, and has automatic memory management with incremental garbage collection, making it ideal for configuration, scripting, and rapid prototyping. Lua is implemented as a library by cleanC (a subset common between standard C and C++). As an extended language, Lua does not have the concept of a "main" program, it can only work in a host program, which is called an embedded program or host for short. The host program can call functions to execute a small pieces of Lua code, can read and write Lua variables, and can register C functions for Lua code to call. Relying on C functions, Lua can share the same grammatical framework to customize the programming language, which can be applied to different fields. The official release of Lua contains a sample host program called Lua, which is a complete and independent Lua interpreter implemented using the Lua library, which can be used for interactive applications or batch processing.

Lua is an open source software language, and its use license determines its use without any guarantee.

This article describes how to port Lua to the GD32 project.

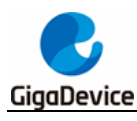

## 2. Lua interpreter migration

### 2.1. Lua download

The Lua interpreter transplantation platform introduced in this article is the GD32F103E-EVAL board. The IDE platform ported by Lua interpreter is KEIL4.

Lua source code can be downloaded from https://www.lua.org/. The currently tested Lua version is 5.4.2, as shown in the figure below.

Figure 2-1. Lua download interface

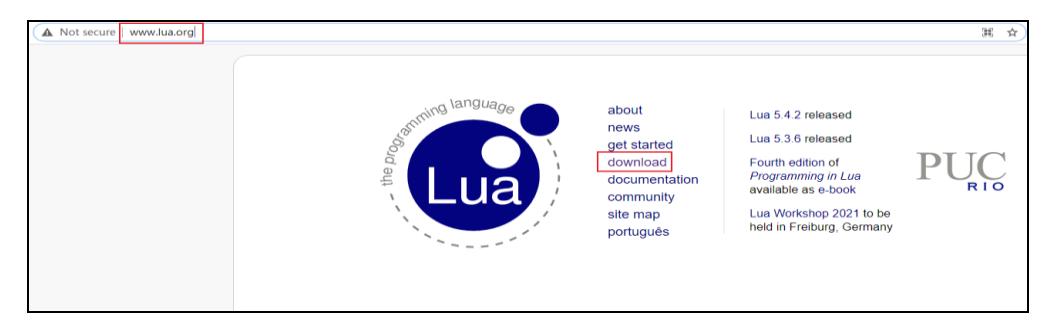

#### Figure 2-2. Lua historical version download interface

| Lua                                                                                                    | Downle              | oad a          | rea                                                                                     |  |
|----------------------------------------------------------------------------------------------------|---------------------|----------------|-----------------------------------------------------------------------------------------|--|
| source · manuals ·                                                                                            | license · versions  | · work area    |                                                                                         |  |
| This repository cor                                                                                           | tains the source c  | ode and the re | ference manuals for all released versions of Lua.                                       |  |
| If you want to build                                                                                          | early versions of   | ua using mod   | lern compilers, get the lua-all package.                                                |  |
| If you have arrived                                                                                           | here by accident,   | start here.    |                                                                                         |  |
| If you are looking f                                                                                          | or work versions, r | elease candid  | ates, and other pre-releases of Lua, check out the wor                                  |  |
| All files are distributed under this license. Check their checksums to confirm the integrity of the packages. |                     |                |                                                                                         |  |
| Source of                                                                                                    | code                |                |                                                                                         |  |
| filename                                                                                                    | date                | size           | checksums                                                                               |  |
| lua-5.4.2.tar.gz                                                                                              | 2020-11-13          | 353472         | md5: 49c92d6a49faba342c35c52e1ac3f81e<br>sha1: 96d4a21393c94bed286b8dc0568f4bdde8730b22 |  |
| lua-5.4.1.tar.gz                                                                                              | 2020-09-30          | 353965         | md5: 1d575faef1c907292edd79e7a2784d30<br>sha1: 88961e7d4fda58ca2c6163938fd48db8880e803d |  |
| lua-5.4.0.tar.gz                                                                                              | 2020-06-18          | 349308         | md5: dbf155764e5d433fc55ae80ea7060b60<br>sha1: 8cdbffa8a214a23d190d7c45f38c19518ae62e89 |  |
| lua-5.3.6.tar.gz                                                                                              | 2020-09-14          | 303770         | md5: 83f23dbd5230140a3770d5f54076948d<br>sha1: f27d20d6c81292149bc4308525a9d6733c224fa5 |  |
| lua-5.3.5.tar.gz                                                                                              | 2018-06-26          | 303543         | md5: 4f4b4f323fd3514a68e0ab3da8ce3455<br>sha1: 112eb10ff04d1b4c9898e121d6bdf54a81482447 |  |
| lua-5.3.4.tar.gz                                                                                              | 2017-01-12          | 303586         | md5: 53a9c68bcc0eda58bdc2095ad5cdfc63<br>sha1: 79790cfd40e09ba796b01a571d4d63b52b1cd950 |  |
| lua-5.3.3.tar.gz                                                                                              | 2016-05-30          | 294290         | md5: 703f75caa4fdf4a911c1a72e67a27498<br>sha1: a0341bc3d1415b814cc738b2ec01ae56045d64ef |  |
| lua-5.3.2.tar.gz                                                                                              | 2015-11-25          | 288235         | md5: 33278c2ab5ee3c1a875be8d55c1ca2a1<br>sha1: 7a47adef554fdca7ddc5536148de34579134a973 |  |

> Unzip the compressed package to get the file to be transplanted

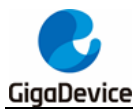

Figure 2-3. Lua file after decompression

| 名称 ^             |
|------------------|
| doc              |
| src              |
| Makefile         |
| README           |
| <b>lua-5.4.2</b> |

> Delete the lua.c and luac.c files under the decompressed lua-5.4.2\src file.

### 2.2. Add Lua source code file

The transplantation project introduced in this article is based on the 01\_GPIO\_Runnin g\_LED in GD32F10x Demo\_Suite \_V2.1.0

Copy the files after deleting lua.c and luac.c to the GD32F10x\_Firmware\_Library f ile, as shown in Figure 2.4.

Figure 2-4. Lua file add path

| → GD32F10x_Demo_Suites_V2.1.0 > | GD32F10x_Firmware_Library |
|---------------------------------|---------------------------|
| 名称                              |                           |
|                                 |                           |
| GD32F10x_standard_peripheral    |                           |
| GD32F10x_usbd_driver            |                           |
| GD32F10x_usbfs_driver           |                           |
| 📙 lua-5.4.2                     |                           |

> Open the project. Add all .c files in lua-5.4.2\src to the project.

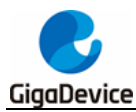

Figure 2-5. Lua project configuartion

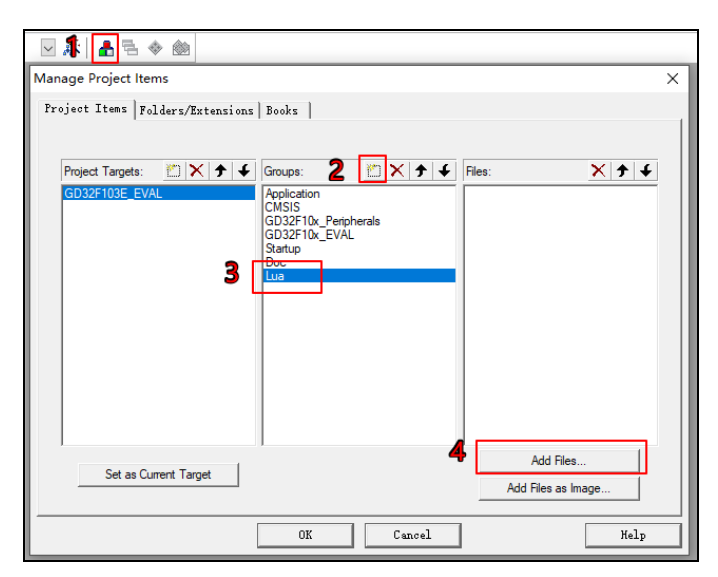

Figure 2-6. Add c file to Lua project configuration

| Groups:                                                                   | 🖄 🗙 🗲       | Files:                                                                                                    | × 🗲 🗲                     |
|---------------------------------------------------------------------------|-------------|----------------------------------------------------------------------------------------------------|---------------------------|
| Application<br>CMSIS<br>GD32F10x_Perip<br>GD32F10x_EVAL<br>Startup<br>Doc | herals<br>- | lapi c<br>lauxlib.c<br>lbaselib.c<br>lcode.c<br>lcorolib.c<br>lctype.c<br>ldbib.c<br>ldbug.c<br>ldo.c<br>ldump.c<br>lfunc.c<br>lgc.c<br>linit.c<br>liolib.c<br>lex.c<br>mathlib.c<br>mem.c<br>loadib.c<br>lobject.c | ~                         |
|                                                                           | Add         | all .C files                                                                                                    | Files.<br>SFC<br>as Image |

> Configure Include Paths

Figure 2-7. .h file path configuration

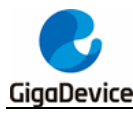

| 🗹 🔊 者 🗟 🗇 🖄                                                            |                                                                            |                      |
|------------------------------------------------------------------------|----------------------------------------------------------------------------|----------------------|
| 😨 Options for Target 'GD32F103E_EVAL                                   | Ľ                                                                          | ×                    |
| Device   Target   Output   Listing   User                              | C/C++ Asm   Linker   Debug                                                 | Utilities            |
| - Preprocessor Sumbole                                                 |                                                                            |                      |
|                                                                        | D32F10X HD                                                                 |                      |
| Lindefine:                                                             |                                                                            |                      |
|                                                                        |                                                                            |                      |
| Language / Code Generation                                             |                                                                            | Wamings:             |
|                                                                        | Strict ANSIC                                                               | All Warnings 👻       |
| Optimization: Level 0 (-00)                                            | Enum Container aiways int     Plain Charlin Signad                         |                      |
| Optimize for Time     Solit Load and Storp Multiple                    | Read-Only Position Independent                                             | No Auto Includes     |
| One ELE Section per Function                                           | Read-Write Position Independent                                            | C99 Mode             |
|                                                                        |                                                                            |                      |
| Include<br>Paths                                                       | Library\CMSIS;\\\GD32F10x_Firmwa                                           | are_Library\CMSIS\GE |
| Misc                                                                   |                                                                            |                      |
| Controls                                                               |                                                                            |                      |
| control \GD32F10x_Firmware_Library\/                                   | LIB -g -OUapcs=interworksplit_sections<br>CMSIS -I\\\GD32F10x_Firmware_Lib | -I\\ A               |
| string                                                                 |                                                                            | *                    |
|                                                                        |                                                                            |                      |
| 6к                                                                     | Cancel Defaults                                                            | Help                 |
| Folder Setup                                                           | ? >                                                                        | <                    |
| Setup Compiler Include Paths:                                          | 🖄 🗙 🗲                                                                      | 4                    |
|                                                                        | 201000000000000000000000000000000000000                                    | -                    |
| GD32F10x_Firmware_Library/CMSIS/G<br>GD32F10x_Firmware_Library/GD32F10 | Dx_standard_peripheral\Include                                             |                      |
| \\Utilities                                                            |                                                                            |                      |
|                                                                        | \src 4                                                                     |                      |
|                                                                        |                                                                            |                      |
|                                                                        |                                                                            |                      |
|                                                                        |                                                                            |                      |
|                                                                        |                                                                            |                      |
|                                                                        |                                                                            |                      |
|                                                                        |                                                                            |                      |
| 5 ок                                                                   | Cancel                                                                     |                      |

- > Change part of the content under the loslib.c file
  - 1. Comment out if(L) exit(status) in the os\_exit(lua\_State \* L) function, and add a status=status statement.

Figure 2-8. Change os\_exit(lua\_State \* L)

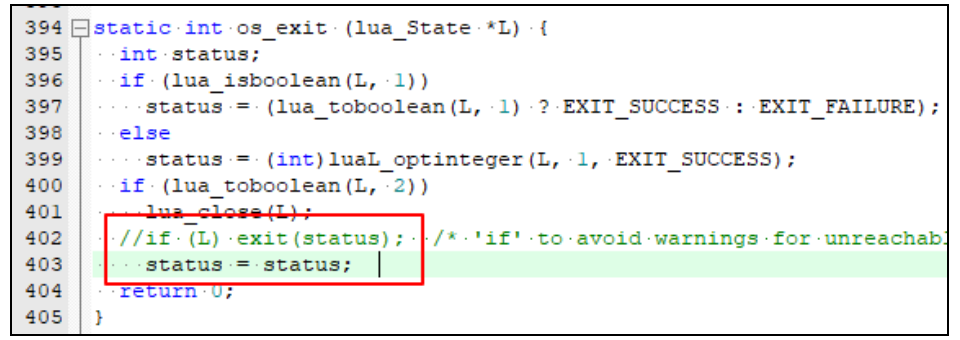

2.Add time(time\_t \*time) and system(const char \* string)

#### Figure 2-9. Added function

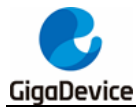

```
432 time_t · time (time_t · * · time)
433 ⊟ {
434 ....return · 0;
435 }
436 437 int · system (const · char · * · string)
438 ⊟ {
439 ....return · 0;
440 }
```

The above changes are due to the use of Use MicroLIB mode

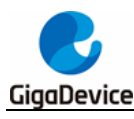

## 3. Lua usage test

### 3.1. Test

Lua usage tests are performed after the project configuration and related code changes are completed. This section uses the C language to interact with Lua to light up the led lights.

#### Table 3-1. main.c

```
#include "gd32f10x.h"
#include "gd32f103e_eval.h"
#include "systick.h"
#include "lua.h"
#include "lualib.h"
#include "lauxlib.h"
static int lua_led_on(lua_State *L)
{
    gd_eval_led_on(LED3);
    return 1;
}
static const struct luaL_Reg mylib[]=
{
  {"led_on",lua_led_on},
  {NULL,NULL}
};
const char LUA_SCRIPT_GLOBAL[] =" \
while 1 do \
led_on() \
end";
int main(void)
{
    gd_eval_led_init(LED3);
    while(1)
    {
        lua_State *L;
         L = luaL_newstate();
        luaopen_base(L);
        luaL_setfuncs(L, mylib, 0);
        luaL_dostring(L, LUA_SCRIPT_GLOBAL);
    }
}
```

After compiling the project and downloading it to the development board, LED3 will light up.

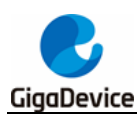

### 3.2. Other instruction

The ROM and RAM occupancy after compiling and running is shown in the figure below. When transplanting to other development boards, pay attention to the memory size of the development board, otherwise there will be a problem of unsuccessful migration.

#### Figure 3-1. ROM and RAM occupancy

```
·Total RO · Size (Code + RO Data) · · · · · · · · · · · 89808 ( · 87.70kB)
·Total RW · Size (RW Data + ZI Data) · · · · · · 16544 ( · 16.16kB)
·Total ROM Size (Code + RO Data + RW Data) · · · · 89964 ( · 87.86kB)
```

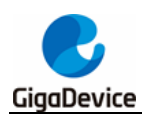

## 4. Revision history

### Table 4-1. Revision history

| Version number | Description              | Date      |
|----------------|--------------------------|-----------|
| 1.0            | Released the first draft | 2021.3.18 |

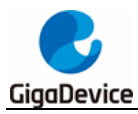

#### **Important Notice**

This document is the property of GigaDevice Semiconductor Inc. and its subsidiaries (the "Company"). This document, including any product of the Company described in this document (the "Product"), is owned by the Company under the intellectual property laws and treaties of the People's Republic of China and other jurisdictions worldwide. The Company reserves all rights under such laws and treaties and does not grant any license under its patents, copyrights, trademarks, or other intellectual property rights. The names and brands of third party referred thereto (if any) are the property of their respective owner and referred to for identification purposes only.

The Company makes no warranty of any kind, express or implied, with regard to this document or any Product, including, but not limited to, the implied warranties of merchantability and fitness for a particular purpose. The Company does not assume any liability arising out of the application or use of any Product described in this document. Any information provided in this document is provided only for reference purposes. It is the responsibility of the user of this document to properly design, program, and test the functionality and safety of any application made of this information and any resulting product. Except for customized products which has been expressly identified in the applicable agreement, the Products are designed, developed, and/or manufactured for ordinary business, industrial, personal, and/or household applications only. The Products are not designed, intended, or authorized for use as components in systems designed or intended for the operation of weapons, weapons systems, nuclear installations, atomic energy control instruments, combustion control instruments, airplane or spaceship instruments, transportation instruments, traffic signal instruments, life-support devices or systems, other medical devices or systems (including resuscitation equipment and surgical implants), pollution control or hazardous substances management, or other uses where the failure of the device or Product could cause personal injury, death, property or environmental damage ("Unintended Uses"). Customers shall take any and all actions to ensure using and selling the Products in accordance with the applicable laws and regulations. The Company is not liable, in whole or in part, and customers shall and hereby do release the Company as well as it's suppliers and/or distributors from any claim, damage, or other liability arising from or related to all Unintended Uses of the Products. Customers shall indemnify and hold the Company as well as it's suppliers and/or distributors harmless from and against all claims, costs, damages, and other liabilities, including claims for personal injury or death, arising from or related to any Unintended Uses of the Products.

Information in this document is provided solely in connection with the Products. The Company reserves the right to make changes, corrections, modifications or improvements to this document and Products and services described herein at any time, without notice.

© 2021 GigaDevice - All rights reserved